## Como eliminar dados importados?

help.fracttal.com/hc/pt-pt/articles/24909912562317-Como-eliminar-dados-importados

Para eliminar os dados que foram importados, basta aceder ao módulo onde a importação foi realizada e aceder ao menu de opções adicionais.

| Equipment  |                    |                |                                 | Q Search       | • • • • •              |  |  |  |
|------------|--------------------|----------------|---------------------------------|----------------|------------------------|--|--|--|
| (          | 🔊 Equipment 🗸      |                |                                 | 0 = 😤 ⋮        |                        |  |  |  |
| C          | j List °g Treemap  |                |                                 |                |                        |  |  |  |
| $\bigcirc$ | Enabled            | Out of Service | Description                     | Code           | NOMBRE                 |  |  |  |
| $\bigcirc$ | Yes                | No             | { 00001-2 } FA mantenimiento J  | 00001-2        | FA mantenimiento J     |  |  |  |
| $\bigcirc$ | No                 | No             | { 05 } BEBEDOURO - JOÃO LUCAS   | 05             | BEBEDOURO - JOÃO LUCAS |  |  |  |
| $\bigcirc$ | Yes                | No             | { 100201 } Radio                | 100201         | Radio                  |  |  |  |
| $\bigcirc$ | Yes                | No             | { 100248 } Radio                | 100248         | Radio                  |  |  |  |
| $\bigcirc$ | Yes                | No             | { 100251 } Radio                | 100251         | Radio                  |  |  |  |
| $\bigcirc$ | Yes                | No             | { 100255 } Radio                | 100255         | Radio                  |  |  |  |
| $\bigcirc$ | Yes                | No             | { 100256 } Radio                | 100256         | Radio                  |  |  |  |
| $\bigcirc$ | Yes                | No             | { 100258 } Radio                | 100258         | Radio                  |  |  |  |
| $\bigcirc$ | Yes                | No             | { 10 } brasil 10                | 10             | brasil 10              |  |  |  |
| $\bigcirc$ | Yes                | No             | { 11101119015021 } PLC GEOFENCE | 11101119015021 | PLC GEOFENCE           |  |  |  |
| Sho        | Showing 50 of 5954 |                |                                 |                |                        |  |  |  |

Depois clique em "Eliminar Dados Importados" e o sistema solicitará o código de importação que foi gerado no momento da importação (este código foi apresentado ao utilizador que efetuou a importação), para assim validar o processo de eliminação e efetuar a eliminação dos dados.

| Equipment  |                                                    |                       |                                 | Q Search       |           |                                              |
|------------|----------------------------------------------------|-----------------------|---------------------------------|----------------|-----------|----------------------------------------------|
|            | ⑦ Equipment ∨ Ξ List ° <sup>®</sup> Treet Finabled | map<br>Out of Service | Description                     | Code           | NOMBE     | ○ 'ऱ ☆ :         ↔ Open PDF         ↔ Export |
| 0          | Ver                                                |                       | (00001.2) EA montonimiento I    | J 00001 2      |           | Bulk export data                             |
| 0          | No                                                 | No                    | { 055 } BEBEDOURO - JOÃO LUCAS  | 05             | BEBED     | <br>Import                                   |
| $\bigcirc$ | Yes                                                | No                    | { 100201 } Radio                | 100201         | Radio     | 🗄 Delete Imported Data                       |
| $\bigcirc$ | Yes                                                | No                    | { 100248 } Radio                | 100248         | Radio     | Fields Configuration                         |
| $\bigcirc$ | Yes                                                | No                    | { 100251 } Radio                | 100251         | Radio     | Clone Asset                                  |
| $\bigcirc$ | Yes                                                | No                    | { 100255 } Radio                | 100255         | Radio     |                                              |
| $\bigcirc$ | Yes                                                | No                    | { 100256 } Radio                | 100256         | Radio     |                                              |
| $\bigcirc$ | Yes                                                | No                    | { 100258 } Radio                | 100258         | Radio     |                                              |
| $\bigcirc$ | Yes                                                | Νο                    | { 10 } brasil 10                | 10             | brasil 10 |                                              |
| $\bigcirc$ | Yes                                                | No                    | { 11101119015021 } PLC GEOFENCE | 11101119015021 | PLC GEOF  | ENCE                                         |
| Sho        | Showing 50 of 5954                                 |                       |                                 |                |           |                                              |

**Nota:** O código só terá validade se, após a importação, não tiver sido feita nenhuma edição ou eliminação nos ativos importados.

|                                       | ssets<br>quipment |                |                                | Q Search       |                        |  |  |  |
|---------------------------------------|-------------------|----------------|--------------------------------|----------------|------------------------|--|--|--|
| ÷                                     | — (1) Selected    |                |                                |                | 0 Ē :                  |  |  |  |
| · · · · · · · · · · · · · · · · · · · |                   |                |                                |                |                        |  |  |  |
|                                       | Enabled           | Out of Service | Description                    | Code           | NOMBRE                 |  |  |  |
|                                       | Yes               | No             | { 00001-2 } FA mantenimiento J | 00001-2        | FA mantenimiento J     |  |  |  |
| 0                                     | No                | No             | Delete Imported Data           |                | BEBEDOURO - JOÃO LUCAS |  |  |  |
| $\bigcirc$                            | Yes               | No             | CODF-0001                      |                | Radio                  |  |  |  |
| $\bigcirc$                            | Yes               | No             |                                |                | Radio                  |  |  |  |
| $\bigcirc$                            | Yes               | No             |                                | Remove         | Radio                  |  |  |  |
| $\bigcirc$                            | Yes               | No             | { 100255 } Radio               | 100255         | Radio                  |  |  |  |
| $\bigcirc$                            | Yes               | No             | { 100256 } Radio               | 100256         | Radio                  |  |  |  |
| $\bigcirc$                            | Yes               | No             | { 100258 } Radio               | 100258         | Radio                  |  |  |  |
| $\bigcirc$                            | Yes               | No             | { 10 } brasil 10               | 10             | brasil 10              |  |  |  |
| 0                                     | Yes               | No             | {11101119015021 } PLC GEOFENCE | 11101119015021 | PLC GEOFENCE           |  |  |  |
|                                       | owing 50 of 5954  |                |                                |                | •                      |  |  |  |

- <u>help2.fracttal.com-Como eliminar dados importados (1).pdf</u>
   2 MB <u>Baixar</u>
- <u>help2.fracttal.com-Como eliminar dados importados.pdf</u>

   2 MB <u>Baixar</u>

- <u>help2.fracttal.com-How to delete imported data.pdf</u>

   2 MB <u>Baixar</u>
- <u>help2.fracttal.com-Cómo eliminar datos importados.pdf</u>

   2 MB <u>Baixar</u>
- <u>help2.fracttal.com-Comment supprimer des données importées.pdf</u>

   2 MB <u>Baixar</u>